#### 1. Choose Curricula Change Request

# Tools

Advisee Candidate Listing Advisor Apply to Graduate FAQ Advisee Listing Blackboard Cognos Portal Curricula Change Request myPurdue Page Screenshots myPurduePlan Issue Log Name Change Info Purdue Testing Center Registrar Calendars Student of Concern Reporting University Core Course Listing

Max Credit Hour Override Form

#### 2. Fill in student information.

| ing                                                   |                      | Logout |
|-------------------------------------------------------|----------------------|--------|
| Student PUID:<br>Student Email:<br>Student Full Name: | ex. Last name, first |        |
|                                                       | Search Clear Results |        |

3. Select "Add a new Certificate"

| ing             |                                                                                                    | Logout |
|-----------------|----------------------------------------------------------------------------------------------------|--------|
| Student PUID:   |                                                                                                    |        |
| Student Email:  |                                                                                                    |        |
| Student Full Na | ne:                                                                                                    |        |
|                 | Search Clear Results                                                                                                    |        |
| To make         | a change to an existing major, click on the program below and then select the major from the list. Otherwise select add a new major. |        |
|                 |                                                                                                    |        |
| Sc              | nool of Industrial Engr Indust Engr-BSE                                                                                              |        |
| Aa              | d a new Major<br>Id a new Certificate                                                                                                |        |
| 7               |                                                                                                    |        |
|                 |                                                                                                    |        |

4. Choose from the list.

## College of Agriculture @ West Lafayette

DSPG - Deans Scholar Program

LDDP - Leadership Development Program

LMTM - Landscape Mgmt & Turf Mgmt

College of Education @ West Lafayette

CLDP - Collaborative Leadership

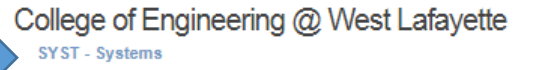

## College of Liberal Arts @ West Lafayette

CACP - Acting:Comm Thru Performance CESS - Envrnmntl & Sustnblty Studies

- CMEH Medical Humanities
- CPUP Public Policy
- CSTN Cornerstone
- CTHL Theatre Lighting
- DIVK Diversikey

#### 5. Select "Submit Changes."

To make a change to an existing major, click on the program below and then select the major from the list. Otherwise select add a new major.

| School of Industrial Engr Indust Engr-BSE |                           |
|-------------------------------------------|---------------------------|
| College of Engineering Systems-Cert       | to be added               |
| Add a new Major                           |                           |
| Add a new Certificate                     |                           |
|                                           | Reset Page Submit Changes |

#### 6. Check changes and confirm.

The changes that have been requested on behalf of your student and the result of those changes are summarized below. Please review this information carefully to make sure it is what you intend.

- NO CHANGES to this curricula: Campus: West Lafayette College: School of Industrial Engr Degree: BS in Industrial Engineering Program: IE-BSE - Indust Engr-BSE Catalog Term: Spring 2017 (201720) Major: IE - Industrial Engineering
- ADD this curricula: Campus: West Lafayette College: College of Engineering Degree: Certificate Program: SYSTEMS-CERT - Systems-Cert Catalog Term: Spring 2017 (201720) ADD Major: SYST - Systems

If all information displayed is as you requested, please electronically sign the document by checking the box and click Confirm Request. By submitting this request you affirm that you have reviewed the student's academic record with your student, have a signed authorization from your student, and informed them to learn the implications of this change in curricula as it relates to financial aid, athletics, veterans benefits or their international status. If you do not want to move forward with this request click cancel. If you have any questions about this request, please call the Office of the Registrar at 765-494-6165.

By checking this box, you are signing your request to change your curricula

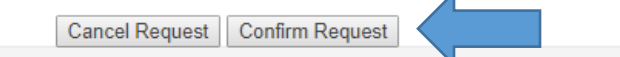